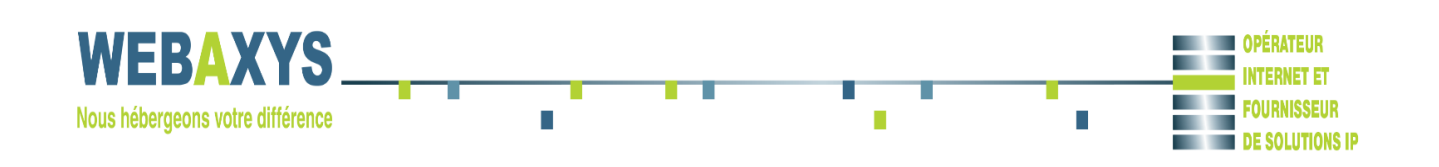

**Document d'ingénierie** 

# Mise en place d'un compte Exchange

## Fiche de contrôle du document

#### Suivi des versions

| Version | Date       | Rédacteur      | Modification |
|---------|------------|----------------|--------------|
| 1.0     | 20.04.2015 | Sovatanak PHAL | Création     |
| 1.1     | 29.10.2015 | Sovatanak PHAL | Modification |
| 1.2     | 04/12/2015 | Sovatanak PHAL | Modification |

#### Liste de diffusion

| Prénom / Nom | Société | Objet de la diffusion |
|--------------|---------|-----------------------|
|              |         |                       |
|              |         |                       |
|              |         |                       |
|              |         |                       |
|              |         |                       |

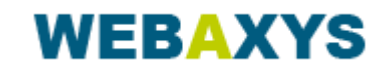

## **Tables de Matières**

### Table des matières

| Introdu | uction             | 4 |
|---------|--------------------|---|
| 1.      | Prérequis          | 4 |
| 2.      | Création du compte | 4 |

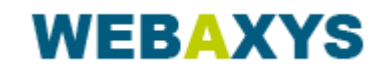

# Introduction

Ce document a pour but d'expliquer comment mettre en place un compte Exchange. Cette procédure permet la création d'un compte Exchange avec Outlook 2013

## 1. Prérequis

Avoir le pack Office d'installé avec Outlook

# 2. Création du compte

- 1. Fermer Outlook
- 2. Démarrer => Panneau de configuration => Courrier

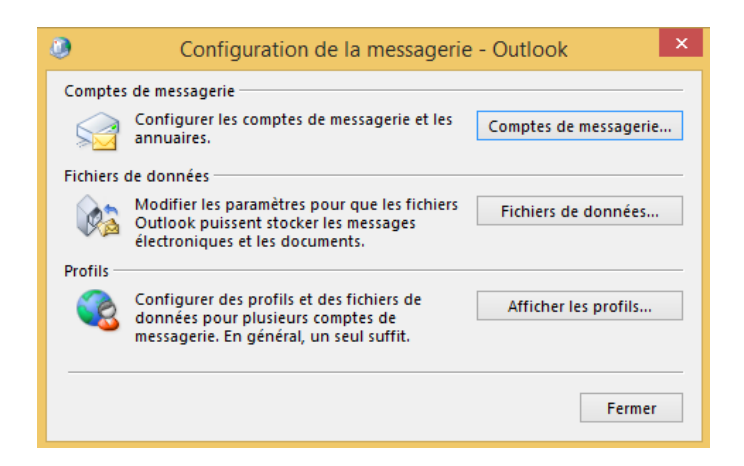

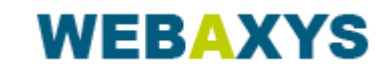

3. Cliquer sur Compte de messagerie...

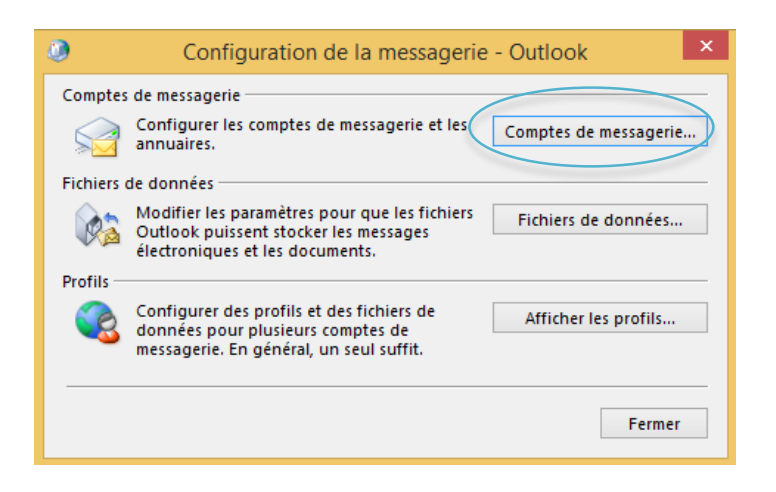

4. Aller dans l'onglet Messagerie et faite Nouveau.

| ۹               | Paramètres du compte                                                                                                    |
|-----------------|----------------------------------------------------------------------------------------------------|
| Comptes<br>Vous | de messagerie<br>pouvez ajouter ou supprimer un compte. Vous pouvez sélectionner un compte et en modifier les paramètres.                                                                      |
| Messagerie      | Fichiers de données   Flux RSS   Listes SharePoint   Calendriers Internet   Calendriers publiés   Can • •                                                                                      |
| S Nouve         | au 😵 Réparer 😭 Modifier 🞯 Définir par défaut 🗙 Supprimer 🌸 🔹                                                                                                    |
| Nom             | Туре                                                                                                    |
|                 | IMAP/SMTP (envoyer à partir de ce compte par défaut)<br>Microsoft Exchange                                                                                                    |
| Le compte :     | sélectionné remet les nouveaux messages à l'emplacement suivant :<br><b>sovatanak@webaxys.net\Boîte de réception</b><br>dans le fichier de données C:\Users\\Outlook\sovatanak@webaxys.net.ost |
|                 | Fermer                                                                                                    |

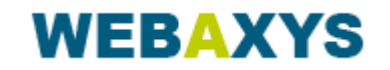

5. Entrer les informations demandées puis Suivant.

| 9                                                           | Ajouter un compte                                                         | ×                       |
|-------------------------------------------------------------|---------------------------------------------------------------------------|-------------------------|
| Configuration de compte aut<br>Outlook peut configurer auto | omatique<br>natiquement plusieurs comptes de messagerie.                  | 芯                       |
| Compte de messagerie                                        |                                                                           |                         |
| Nom:                                                        | Exemple : Élisabeth Andersen                                              |                         |
| Adresse de messagerie :                                     | Exemple : elizabeth@contoso.com                                           |                         |
| Mot de passe :                                              |                                                                           |                         |
| Cogfirmer le mot de passe :                                 | *******                                                                   |                         |
|                                                             | Tapez le mot de passe que vous a remis votre fournisseur d'accès internet |                         |
| O Configuration gamelle ou t                                | rpes de serveurs supplémentaires                                          |                         |
|                                                             | + B+(*)                                                                   | ferit Sulvant > Annuler |

6. Une demande de connexion vous sera demandé, cliquer sur Autre utilisateur saisissez les informations, cocher Mémoriser ces informations et faite Ok

|   | Nom d'utilisateur                                  |    |         |
|---|----------------------------------------------------|----|---------|
| P | Mot de passe                                       |    |         |
| 1 | Domaine : INTER-PROD<br>Mémoriser ces informations |    |         |
|   |                                                    |    | 2       |
|   |                                                    | ОК | Annuler |

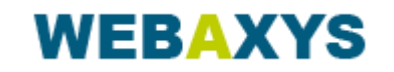

7. Cocher Ne plus me poser la question à propos de ce site Web et faite Autoriser

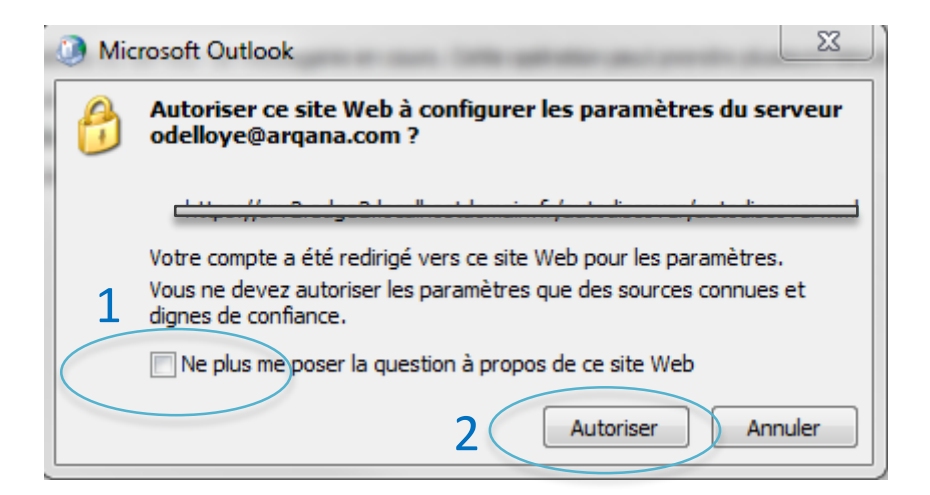

8. Cocher la case Modifier les paramètres du compte et faite Suivant.

| 0                                                                                                    | Ajouter un compte                                                                                                    |
|----------------------------------------------------------------------------------------------------|----------------------------------------------------------------------------------------------------|
| Félicitations !                                                                                                    | Ϋ́.                                                                                                    |
| Configuration en cours                                                                                                    |                                                                                                    |
| Outlook termine la configuration de votre compte.<br>✓ La connexion réseau est en cours d'él<br>✓ La recherche des paramètres de la<br>✓ La connexion au serveur de messager | Cette action peut prendre plusieurs minutes.<br>ablissement Merci de patienter.<br><b>Consume active</b> st en cours Merci de patienter.<br>ie est en cours. Merci de patienter. |
| Félicitations. Votre compte de messagerie est                                                                                                    | correctement configuré et prêt à être utilisé.                                                                                                    |
| Modifier les paramètres du compte                                                                                                    | 2                                                                                                    |
|                                                                                                    | < Précédent Suivant > Unnuler                                                                                                    |

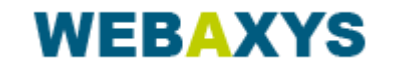

#### 9. Mettre jusqu'à Tout et faite Terminer

| Ajouter un compte                                                                              | ×        |
|------------------------------------------------------------------------------------------------|----------|
| Paramètres du serveur<br>Entrez les paramètres de Microsoft Exchange Server pour votre compte. | ž        |
| Paramètres du serveur                                                                          |          |
| Ser                                                                                            |          |
| Nom d'utilisateur : Vérification du nom                                                        |          |
| Paramètres hors connexion 1                                                                    |          |
| ✓ Utiliser le mode Exchange mis en cache                                                       |          |
| Courrier à conserver en mode hors connexion :                                                  |          |
|                                                                                                |          |
|                                                                                                |          |
|                                                                                                |          |
|                                                                                                |          |
| Paramètres supplém                                                                             | entaires |
| 2                                                                                              |          |
| < Précédent Terminer                                                                           | Annuler  |

10. Lancer Outlook

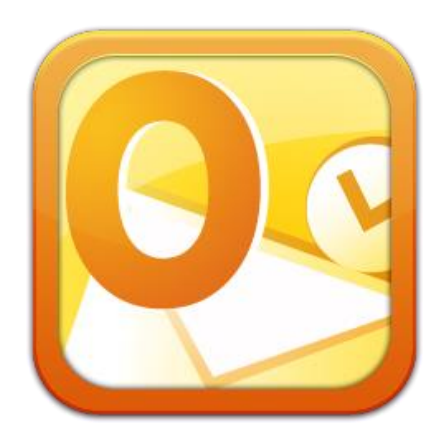

Mise en place d'un compte Exchange

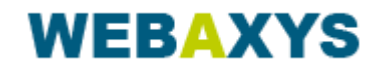

Page 8/8